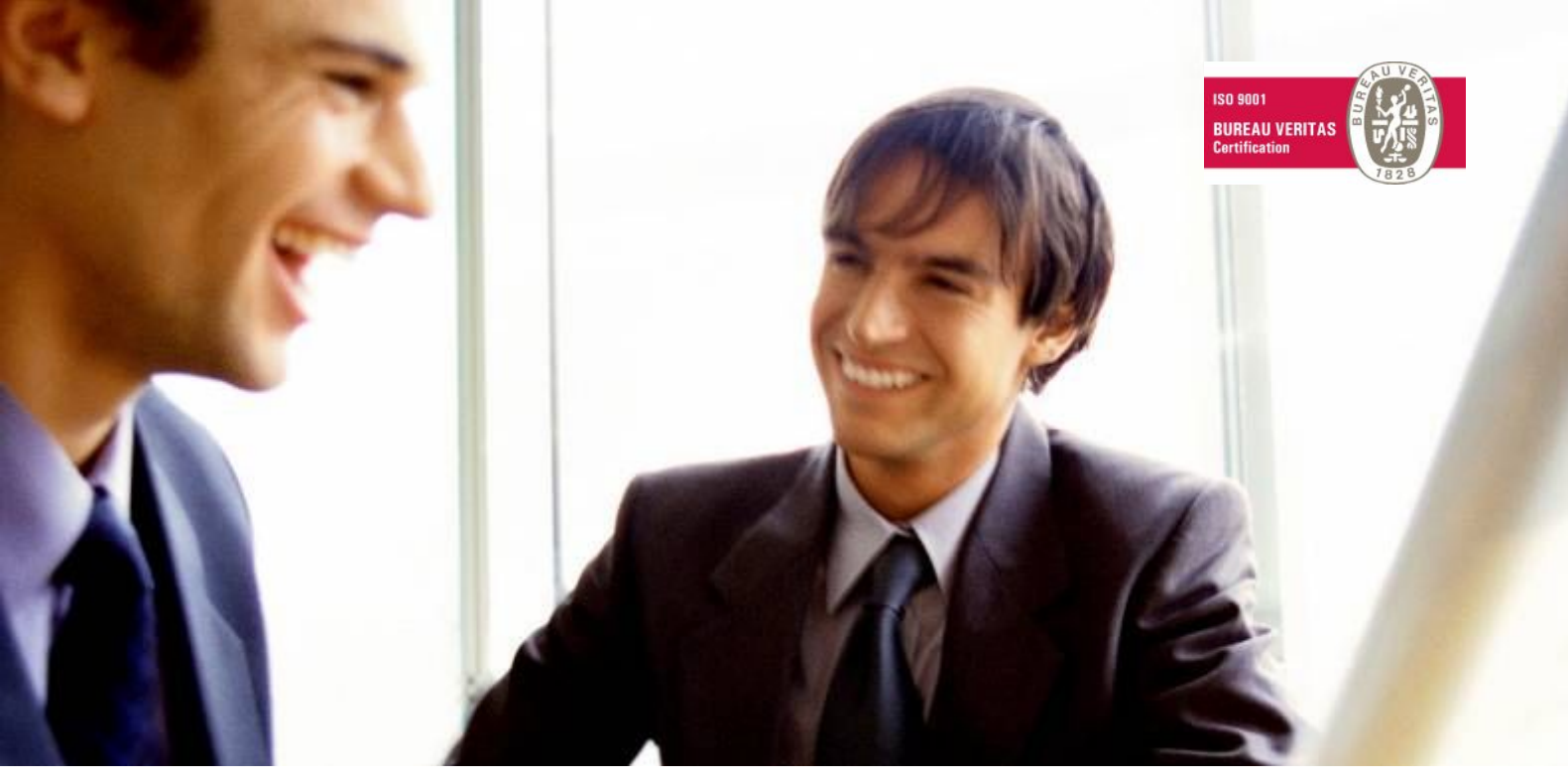

Veleprodaja | Maloprodaja | Storitve | Računovodstvo | Proizvodnja | Gostinstvo | Turizem | Hotelirstvo | Ticketing | CRM Internetna trgovina | Izdelava internetnih strani | Grafično oblikovanje

# NOVOSTI IN NASVETI ZA DELO S PROGRAMSKIM PAKETOM BIROKRAT

2 – FEBRUAR 2009

OPISANE NOVOSTI VELJAJO V NAVEDENI VERZIJI PROGRAMA ALI VEČ

#### Birokrat 7.4.0.922

Birokrat1.ocx 1.0.0.49 Birokrat2.ocx 1.0.0.16 Birokrat3.ocx 1.0.0.31 Birokrat4.ocx 1.0.0.34 Birokrat5.ocx 1.0.09

Datum izdaje: 19.02.2009

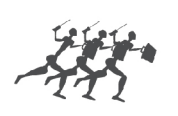

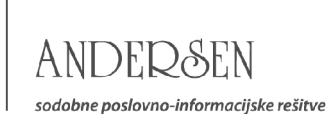

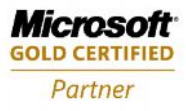

#### Kazalo

| SPLOŠNO                                         | 3  |
|-------------------------------------------------|----|
| VIDEO NAVODILA Z PISNIMI OPOMNIKI               | 3  |
| LETO POSLOVANJA                                 |    |
| PLAČA                                           | 4  |
| OBRAČUN PRISPEVKOV ZA ZASEBNIKA IN XML DATOTEKA |    |
| OBRAČUN NEPLAČANE ODSOTNOSTI                    |    |
| PLAČE V JAVNEM ZAVODU                           |    |
| OBRAČUN NA PODLAGI POGODBE O POSLOVODENJU       |    |
| NASTAVITVE IZ INTERNETA                         |    |
| SKLADIŠČE                                       |    |
| STANJE ZALOGE                                   |    |
| INTRASTAT XML                                   |    |
| GLAVNA KNJIGA                                   | 13 |
| NOVI KONTNI OKVIR                               |    |
| VIDEO NAVODILA GLAVNE KNJIGE IN KPO             |    |

2

#### VIDEO NAVODILA Z PISNIMI OPOMNIKI

Na naši spletni strani smo v uvedli video navodila z pisnimi opomniki, za uporabo posameznih delov programa oz. izdelavo posameznih dokumentov.

Video prikaz je lahko učinkovito učno sredstvo za pomoč pri začetku uporabe programa, kakor tudi pri obstoječi uporabi programa Birokrat, ter ob zaključku poslovnega leta. Priporočamo vam ogled filmov, ki smo jih za vas pripravili na naši spletni strani: <u>http://www.andersen.si/default.asp?mID=sl&pID=video</u>

#### NASVET:

Posamezna video navodila vsebujejo tudi aktualne prikaze uporabe programa glede odpiranja novega poslovnega 2009, prenosa otvoritev, ter druge aktualne vsebine!

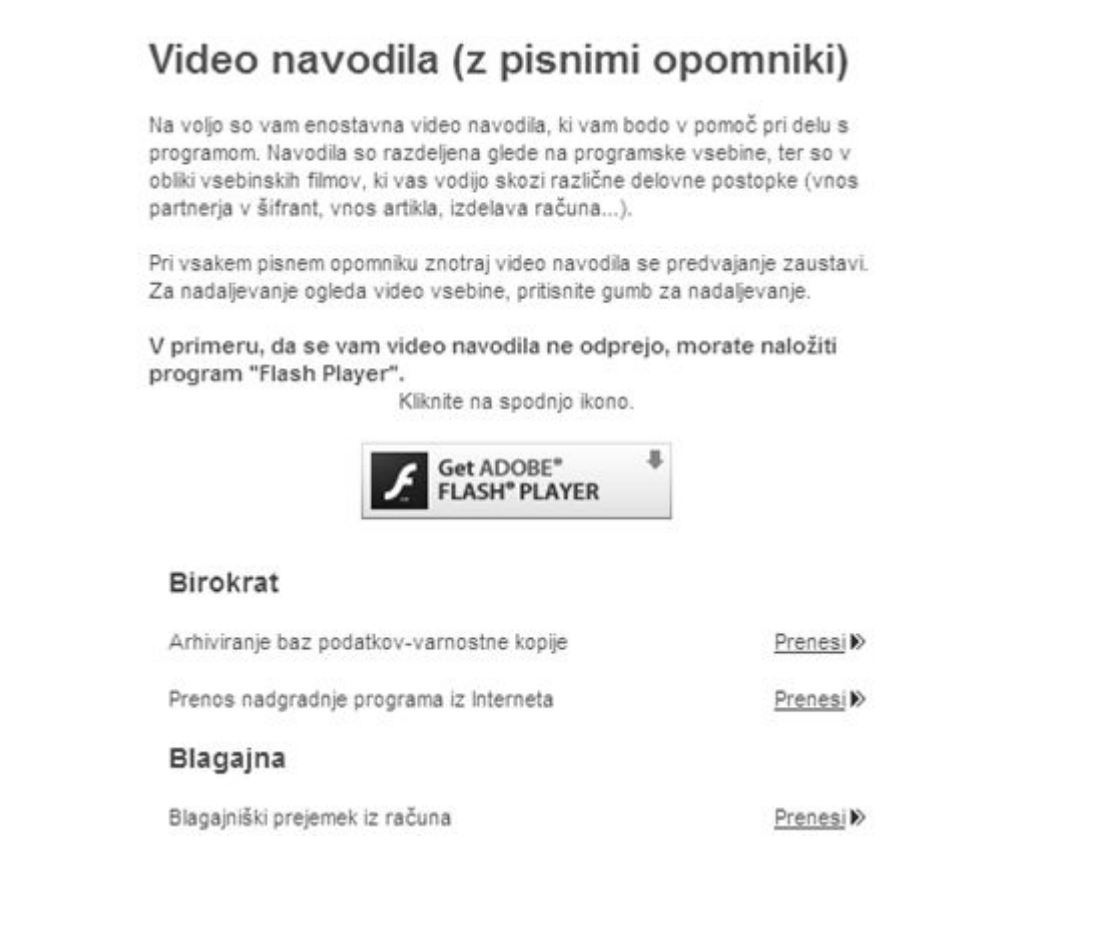

#### LETO POSLOVANJA

Zaradi lažje uporabe programa in bolj preglednega dela, je v novejših verzijah programa Birokrat, dodatno podatek o letu poslovanja v zgornji vrstici okna programa.

| ł | BIROK            | RAT - pos | slovno leto        | - T8 POD.                    | JETJE d                  | .0.0                | _eto poslova              | anja: 2008 |                   |    |                    |
|---|------------------|-----------|--------------------|------------------------------|--------------------------|---------------------|---------------------------|------------|-------------------|----|--------------------|
| - | <u>B</u> irokrat | Bļagajna  | <u>P</u> oslovanje | Skladišče                    | Analize                  | MP 01               | Servis                    | Honorar    | Šifran <u>t</u> i | OS | <u>G</u> I. knjiga |
|   |                  |           |                    | Dodatr<br>leta, v<br>Birokra | ii prikaz<br>zgorn<br>it | ietnice<br>ji vrsti | e poslovneg<br>ci program | ja<br>na   |                   |    |                    |

#### OBRAČUN PRISPEVKOV ZA ZASEBNIKA IN XML DATOTEKA

V najnovejši verziji je na voljo nova oblika izpisa obrazca za obračun prispevkov za socialno varnost za zasebnika (nosilca obrti), ter priprava predpisane XML datoteke za oddajo na spletni portal eDAVKI (Uradni list RS 126/2008).

#### Nastavitve

V dodatnih podatkih nastavitev plač, morate imeti izpolnjen podatek o predpisanem tedenskem skladu delovnih ur. Nastavitev se uporablja za zasebnika in zaposlene.

| Stevilka pooblascenca za oddajo porocila M4/M8 | ]    |
|------------------------------------------------|------|
| Tedenski redni delovni čas ur                  | 40   |
|                                                | 0000 |

#### <u>Davki in prispevki</u>

Za pravilno vsebino morate imeti v šifrantu davki/prispevki **pravilne nazive** posameznih prispevkov, kot je prikazano na sliki. To vpliva na izpise obrazcev in XML datoteke zasebnika in zaposlenih!

Oznake **pozicije na REK** pa so ključnega pomena za pravilne izdelave XML datotek za zaposlene pri samostojnem podjetniku. V primeru, da ste pozicije REK določili že za uporabo obračunov plač zaposlenih, ponovna nastavitev ni potrebna.

| Pravilni nazivi prispevkov so ključnega pomena za<br>pravilen izpis obrazca zasebnika in XML datoteke<br>za spletni portal eDAVKI! |                    |                          |             |         |  |  |  |  |
|----------------------------------------------------------------------------------------------------|--------------------|--------------------------|-------------|---------|--|--|--|--|
| Šifra                                                                                                    | Pozicija<br>na REK | Naziv                    | reme        | Procent |  |  |  |  |
| 1                                                                                                    | 4                  | Starševsko varstvo       | Zaposlenega | 0,1     |  |  |  |  |
| 2                                                                                                    | 4                  | Starševsko varstvo       | Delodajalca | 0,1     |  |  |  |  |
| 3                                                                                                    | 2                  | ZPIZ                     | Zaposlenega | 15,5    |  |  |  |  |
| 4                                                                                                    | 2                  | ZPIZ                     | Delodajalca | 8,85    |  |  |  |  |
| 5                                                                                                    | 5                  | Poškodbe pri delu        | Delodajalca | 0,53    |  |  |  |  |
| 6                                                                                                    | 3                  | Zaposlovanje             | Zaposlenega | 0,14    |  |  |  |  |
| 7                                                                                                    | 3                  | Zaposlovanje             | Delodajalca | 0,06    |  |  |  |  |
| 8                                                                                                    | 1                  | Zdravstveno zavarovanje  | Zaposlenega | 6,36    |  |  |  |  |
| 9                                                                                                    | 1                  | Zdravstveno zavarovanje  | Delodajalca | 6,56    |  |  |  |  |
| 98                                                                                                    | 0                  | Davek na izplačane plače | Delodajalca | 0,0     |  |  |  |  |
| 99                                                                                                    | 0                  | Dohodnina                | Zaposlenega | 0,0     |  |  |  |  |

#### Vnos in pregled obračunov

Pri postopku tiskanja obračuna prispevkov zasebnika, zberite pravilno vrsto oddaje XML datoteke (običajno je »original«), za oddajo na portal eDAVKI. Vsebina se prikaže z uporabo gumba TISKAJ, po izpisu plačilne liste obračuna prispevkov za zasebnika.

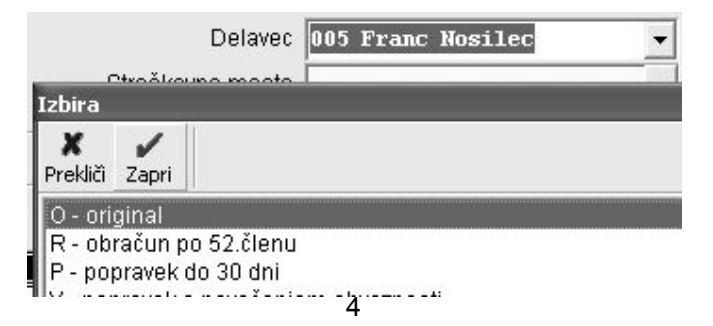

Obračun prispevkov izdelate običajno kot do sedaj, z predpisanim mesečnim številom ur in vrednostjo ur, da dosežete izbrani bruto znesek (osnovo) za izračun prispevkov. Z tiskanjem obračuna, se izdela predpisana XML datoteka za obračun prispevkov za zasebnika (samostojnega podjetnika).

|            | Ure            | Opra                       | vljene ure       |      | 174,00          |                     |              |                        |                    |   |
|------------|----------------|----------------------------|------------------|------|-----------------|---------------------|--------------|------------------------|--------------------|---|
| +<br>Dodaj | Opis           | dela                       | Komentar         | Ur   | Vrednost<br>ure | Količnik<br>dodatko | Kol<br>ičnik | Vrednost<br>ure skupaj | Vrednost<br>skupaj | n |
| 2          | 1 Redno delo   |                            |                  | 460  | 5.00            | 4                   | 1            | 5,00                   | 800,00             |   |
| Popravi    | 2 Bolniška 100 | %∫ Z (                     | gumbom <b>Tl</b> | SKA  | <b>J</b> na p   | lačilni             | listi z      | za 5,00                | 50,00              |   |
| v          | 3 Bolniška 100 | % re nos                   | ilca obrti, s    | e zd | lela <b>san</b> | nostojn             | a XN         | IL 0,00                | 0,00               |   |
| Briši      |                | Birokratov<br>Program Biro | oteka za spi     |      | oortal el       | Stvaril dato        | oteko OP     | 95VZ_12_2008           | .xml               |   |

#### NASVET:

Z dvoklikom na izdelano XML datoteko OPVZ mesec leto.xml, se vam vsebina datoteke odpre v obliki prikaza, ki se uporablja na spletnem portalu eDAVKI. Na ta način lahko dodatno preverite vsebino izdelane XML datoteke, pred oddajo na spletni portal eDAVKI.

#### OBRAČUN PRISPEVKOV ZA SOCIALNO VARNOST ZA ZASEBNIKE

ZA MESEC Januar 2009

| Obrač          | iun za obdobje:         | 001 od:          | 1.1.2009         | 001a do: | 31.1.2009                  |                               |
|----------------|-------------------------|------------------|------------------|----------|----------------------------|-------------------------------|
| 002 R<br>obdob | azlog za krajše<br>oje: | ά.               | prijava          | odjava   | Nova oblika                | izpisa obračuna               |
| Α.             | PODATKI O ZAVEZA        | NCU              |                  | i<br>(   | orispevkov<br>(samostojneg | za zasebnika<br>a podjetnika) |
| 010            | Priimek                 | Franc Nosilec    |                  | $\neg$   | ~ ~                        |                               |
| 015            | Ime                     |                  |                  | 07       | rcha števill               | ka 95784956                   |
| 030            | Sedež dejavnosti        | Testna cesta pro | ogramov 100, Lju | bljana   | 030a telefon:              |                               |
| 040            | Naslov bivališča        | Nosilčeva ulica  | 12,              |          |                            |                               |
| 050            | Ŏ:r                     |                  |                  |          |                            |                               |

050 Čifra prictoinoga

#### **OPOMBA:**

Obračun prispevkov vsebuje tudi novo postavko glede očetovskega dopusta za katerega država plačuje prispevke, ne plačuje pa se nadomestilo. Za izpolnjevaje vsebine te postavke, morate izbrati oz. vnesti vrsto dela, ki se imenuje »Očetovski dopust«, brez vrednosti ur in brez oznake »refundacija«.

Za izpolnjevanje postavke 140 na obrazcu, pa mora imeti vrsta dela (bolniška nad 30 dni...) označeno »refundacijo«. Omenjena vrsta dela se vnaša brez vrednosti ur (vnaša se samo število ur).

| B.  | OSNOVE ZA OBRAČUN PRISPEVKOV                      | Glede     | na vnos    | dela z    | imenom  | Ĩ   |
|-----|---------------------------------------------------|-----------|------------|-----------|---------|-----|
| 110 | Mesečna osnova za polni delovni čas               | − »Očeto∖ | /ski dopus | st« se na | obrazcu | ĺ   |
| 120 | Redno delo                                        |           | ostavka 1  | 50        |         | ļ   |
| 130 | Zadržanost od dela - v breme zavezanca            | 40,0      |            | ,         | 200,00  |     |
| 140 | Zadržanost od dela - ni v breme zavezanca         | 30/       |            |           |         |     |
| 150 | Očetovski dopust brez pravice do nadomestila      | 20,0      |            |           |         |     |
| 160 | Invalid s pravico do dela s skrajšanim del. časom |           |            |           |         | - 4 |
| 170 | SKUPAJ                                            | 174,0     |            | 62        | 0,00    | T   |

#### **OPOMBA:**

V primeru, da ima podjetnik odločbo glede **vzpodbude zaposlovanja invalidov**, to predhodno označite v nastavitvah za plače (kartica »Dodatnih podatki«). To vpliva tudi na vsebino XML datoteke za oddajo podatkov na spletni portal eDAVKI.

| Nosilec obrti                                            |   |
|----------------------------------------------------------|---|
| Odločba Sklada RS za vzpodbujanje zaposlovanja invalidov | V |

#### OPOMBE:

V **februarju 2009**, Davčna Uprava RS izjemoma omogoča elektronsko oddajo podatkov nosilca obrti na spletni portal eDAVKI do konca meseca. Za več si oglejte splošna obvestila na uradnem spletnem portalu eDAVKI: <u>http://edavki.durs.si/OpenPortal/Pages/StartPage/StartPage.aspx</u>

Za oddajo podatkov, morate imeti tudi kvalificirano digitalno potrdilo, za elektronsko oddajo podatkov na spletni portal Davčne Uprave RS eDAVKI.

Podatke o obračunu prispevkov za zasebnika lahko na spletni portal eDAVKI oddate tudi z ročnim vnosom podatkov na sami spletni strani, podobno kot je to predvideno tudi za oddajo obrazcev REK za zaposlene pri samostojnem podjetniku.

👻 REPUBLIKA SLOVENIJA MINISTRSTVO ZA FINANCE, DAVČNA UPRAVA RS

## **Clavki** elektronsko davčno poslovanje

Dodatno uporabniško podporo s strani **DURS** pri uporabi spletnega portala e-DAVKI, imate na voljo na tel.: 01/40 00 145 ali e-mail: <u>edavki.durs@gov.si</u>

#### Obračun prispevkov za zasebnika – video navodila

Na naši spletni strani, vam je poleg drugih video vsebin, na voljo tudi video vsebina za prikaz izdelave obračuna prispevkov za zasebnika, z izpisom in izdelavo XML datoteke. Neposredni prikaz je na: <a href="http://www.birokrat.si/media/Andersen/Datoteke/videonavodila/Placa/Obracun prispevkov za zasebnika.swf">www.birokrat.si/media/Andersen/Datoteke/videonavodila/Placa/Obracun prispevkov za zasebnika.swf</a>

#### Plača

| Izdelava letnega poročila M4-M8              | <u>Prenesi</u> 🕅  |
|----------------------------------------------|-------------------|
| Izdelava letnih podatkov za odmero dohodnine | <u>Prenesi</u> 🕅  |
| Nastavitve za plače                          | <u>Prenesi</u> 🕅  |
| Obračun plače in obrazci                     | <u>Prenes</u> i 🕅 |
| Obračun prispevkov za zasebnika              | Prenesi           |

#### OBRAČUN NEPLAČANE ODSOTNOSTI

V programu lahko pri obračunu plače obračunate tudi neplačano odsotnost, ter pripravite XML datoteke za omenjene vsebine.

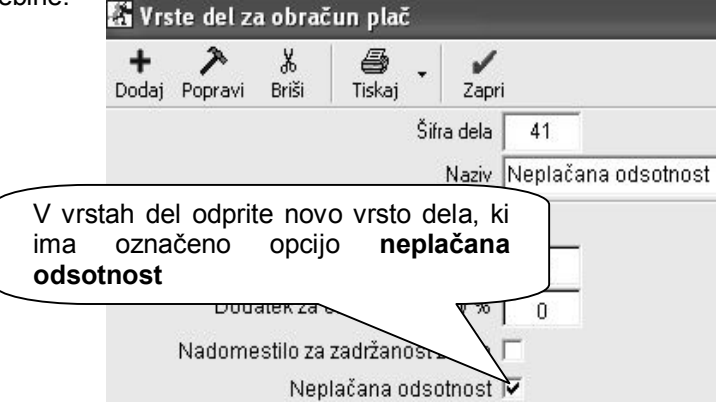

V šifrantu davkov in prispevkov je treba za pravilen izračun in specifične zahteve vsebin za oddajo XML datotek na portal eDAVKI, obvezno odpreti nov prispevek z nazivom »ZPIZ neplačana odsotnost«, vrsto v breme delodajalca, višino 15,5%, ter oznako 6 za pozicijo na REK-1!

Omenjeni prispevek »ZPIZ neplačana odsotnost«, mora imeti tudi pravilno označeni dodatni oznaki za pokojninsko zavarovanje in obračun za neplačano odsotnost. Prispevek pa ne sme imeti označene vsebine za obračun pod minimalno plačo po uredbi!

Za pravilne pozicije vsebin na REK obrazcih in XML datotekah, obvezno dodajte v šifrant tudi dodatni prikazani prispevek »ZPIZ razlika do minimalne plače«, v breme delodajalca, višino 15,5%, ter oznako 5 za pozicijo na REK-1!

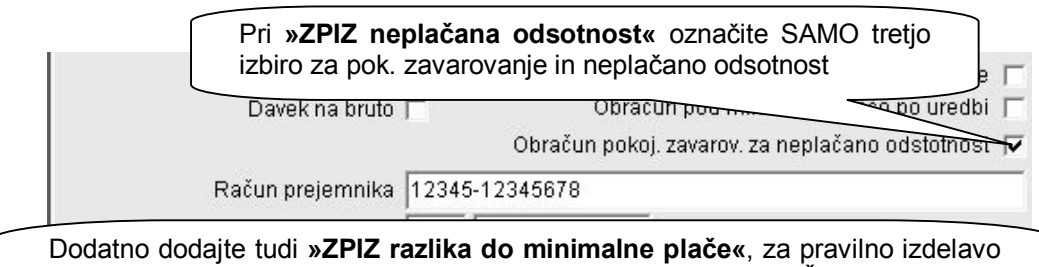

REK obrazcev in XML datotek. Označeni mora imeti OBIČAJNI opciji za pokojninsko zavarovanje in minimalno plačo (brez označene tretje opcije)

|   | oma | narce |                                 | , Province             | Tiocent |
|---|-----|-------|---------------------------------|------------------------|---------|
|   | 1   | 4     | Starševsko                      | Zaposlenega            | 0,1     |
|   | 10  | 5     | ZPIZ razlika do minimalne plače | Delodajalca            | 15,5    |
| + | 11  | 6     | ZPIZ neplačana odsotnost        | Delodajalca            | 15,5    |
|   | 2   | 4     | Starševsko varstvo              | Delodajalca            | 0,1     |
|   | 3   | 2     | ZPIZ                            | Zaposlenega            | 15,5    |
|   |     | · · · | 2012                            | Exclusion and a second | 0.05    |

#### **POMEMBNO:**

V primeru ur za neplačano odsotnost se ne plačajo prispevek delodajalca za zaposlovanje, prispevek delojemalca za zaposlovanje, prispevek delodajalca za poškodbe pri delu in poklicne bolezni, PIZ delojemalca pa plača delodajalec (ZPIZ neplačana odsotnost). Za omenjen obseg ur, se tudi ne izplačuje neto znesek plače zaposlenemu.

Pri takšnih obračunih plač preverite tudi vsebine in pravilnost posameznih obrazcev, ki pripadajo obračunom, ter vsebine XML datotek, ki jih boste oddali na portal eDAVKI.

| Naziv prispevka                     | Stopnja | Podračun                       | Obračunani           | Za plačilo    |
|-------------------------------------|---------|--------------------------------|----------------------|---------------|
| 501 Zdravstveno zavarovanje         | 6,36%   | 88978-68786455                 | -                    | 53,42         |
| 502 ZPIZ                            | 15,50%  | 5456 Prikaz znes               | ka neplačane odsotno | sti na 130,20 |
| 503 Zaposlovanje                    | 0,14%   | <sup>3355</sup> poziciji 506 z | 1,18                 |               |
| 504 Starševsko varstvo              | 0,10%   | 5456                           |                      | 1,84          |
| 505 ZPIZ razlika do minimalne plače | 15,50%  | 12345-87654321                 |                      | $\leq$        |
| 506 ZPIZ neplačana odsotnost        | 15,50%  | 12345-12345678                 |                      | 155,00        |
| 507 SKUPAJ:                         | 53,10%  | 201                            |                      | 341,64        |

#### PLAČE V JAVNEM ZAVODU

#### <u>Šifranti – Partnerji – Kadri zaposleni – Lastnosti</u>

Glede na pravilnik o plačilnih lista in dostavi podatkov izplačanih plač v javnem zavodu (Uradni list 64/2008), so v programu na voljo različne vsebinske novost. Dodane so nove nastavitve za vnose, ki so potrebni za izpise na plačilnih listah za javne zavode in vsebini XML datotek za oddajo na spletni portal eDAVKI.

| 🚰 Lastnosti                                                                                                    |   |
|----------------------------------------------------------------------------------------------------|---|
| Uvoz Prekliči Zapri                                                                                            |   |
| 🖇 Podatki za zaposlenega v javnem zavodu                                                                       | ۲ |
| Številka pogodbe o zaposlitvi                                                                                  |   |
| Šifra delovnega mesta                                                                                          |   |
| Naziv delovnega mesta                                                                                          |   |
| Plačilni razred                                                                                                |   |
| Zadnja plača pred prvim obračunom ZSPJS                                                                        |   |
| Osnovna plača                                                                                                  |   |
| Prevedena osnovna plača                                                                                        |   |
| Korekcijska osnovna plača                                                                                      |   |
| Osnovna plača za obračun III                                                                                   |   |
| Osnovna plača za obračun IV                                                                                    |   |
| Osnovna plača za krajši delovni čas                                                                            |   |
| Izplačila za odpravo nesorazmenja                                                                              |   |
| Zmanjšanje po uredbi                                                                                           |   |
| Razlika · 14.člen ZSPJS                                                                                        |   |
| Razlika - 49.člen ZSPJS                                                                                        |   |
| Osnovna plača - za obračun II                                                                                  |   |
| Osnovna plača - za obračun V                                                                                   |   |
| Primerljivi znesek plače, določen po ZSPJS                                                                     |   |
| Skupna razlika za odpravo nesorazmerja                                                                         |   |
| Delež zaposlitve na delovnem mestu                                                                             |   |
| Delež osnovne plače v znesku                                                                                   |   |
| Osnovna plača za obračun VI                                                                                    |   |
| Povečanje osnovne plače (59.čl. Zak. o služ. v SV)                                                             |   |
| razlika - 15.člen ZSPJS                                                                                        |   |
| Osnovna plača za obračun VII                                                                                   |   |
| Osnovna plača za pripravnika                                                                                   |   |
| Osnovna plača za pripravnika MORS                                                                              |   |
| Osnova za izračun plače za delo v tujini                                                                       |   |
| Osnova za izračun plače za delo v tujini za pripadnike<br>OKO                                                  |   |
| e a la caracteria de la caracteria de la caracteria de la caracteria de la caracteria de la caracteria de la c | 1 |

#### Plača – Nastavitve – Dodatni podatki

Zaporedna številka paketka se poveča za eno več z vsako pripravo obrazcev. V nastavitvah je možno to številko popraviti. Šifra poročevalca za oddajo podatkov je šifra, ki jo je država določila poročevalcu.

| Zaporedna številka paketa za pošiljanje podatkov o plačah v javnih zavodih | 13    |
|----------------------------------------------------------------------------|-------|
| Šifra poročevalca za oddajo podatkov                                       | P1809 |

#### Izdelava XML datoteke

Datoteka se izdela ob pripravi obrazcev za plače. Pri prikazu podatkov se prikaže okno za izbiro vrste transkacije. XML datoteke oddate na spletni portal eDAVKI.

| Vrsta tr            | anskacije za plače za              | javne zavode | × |
|---------------------|------------------------------------|--------------|---|
| X<br>Prekliči       | Zapri                              |              |   |
| 0 - Rec<br>1 - Stor | Ina transakcija<br>rno transakcija |              |   |

#### Izpis plačilnih list

Izpisu plačilne liste so dodane nove postavke, ki se izpolnijo glede na vnesene podatke v lastnostih kadrov, ki se po novem izpisujejo na plačilnih listah vseh zaposlenih v javnem sektorju.

| rčna številka:         | 12345678                          |           | Zadnja plača pre | ed uvelj. ZSPJS | (Z111): | 100,00   |
|------------------------|-----------------------------------|-----------|------------------|-----------------|---------|----------|
| slov stal. pre. prejer | mnika: Nova pot 5, 1351 Brezovica |           |                  |                 |         |          |
| slov zač. pre. prejer  | mnika:                            |           |                  |                 |         |          |
| Pogodba o zaposli      | tvi št:                           | 1234,00   | Naziv delovnega  | mesta:          |         | Dir      |
| Šifra delovnega me     | esta:                             | 1,00      |                  |                 |         |          |
| Plačilni razred (Z38   | 80):                              | 5,00      |                  |                 |         |          |
| Osnovna plača (ZD      | 70):                              | 200,00    |                  |                 |         |          |
| Delež osnovn epla      | če za obračun 0,00%               | 141,00    |                  |                 |         |          |
| Osnovna plača za       | pripravnika (Z580)                | 78578,00  |                  |                 |         |          |
| Osnovna plača za       | pripravnika MORS                  | 7878,00   |                  |                 |         |          |
| Razlika na podlagi     | 14.člena ZSPJS (Z117)             | 4141,00   |                  |                 |         |          |
| Osnovna plača za       | obračun III (Z116)                | 121,00    |                  |                 |         |          |
| Razlika na podlagi     | 15. člena ZSPJS (Z119)            | 765,00    |                  |                 |         |          |
| Osnovna plača za       | obračun IV (Z118)                 | 24124,00  |                  |                 |         |          |
| Povečanje osnovne      | e plače po 19. členu ZSPJS (Z590) | 4545,00   |                  |                 |         |          |
| Osnovna plača - za     | a obračun VII (Z591)              | 857,00    |                  |                 |         |          |
| Povečanje osnovne      | e plače (59. člen ZSSloV)         | 774,00    |                  |                 |         |          |
| Osnovna plača - za     | a obračun VI                      | 141,00    |                  |                 |         |          |
| Skupna razlika za      | odpravo nesorazmerja              | 14141,00  |                  |                 |         |          |
| Delež razlike za o     | dpravo nesorazmerja               | 0,00      |                  |                 |         |          |
| Zmanjšanje po ure      | dbi                               | 141,00    |                  |                 |         |          |
| C010 Položajski d      | odatek                            | 0,00      |                  |                 |         |          |
| CO20 Dodatek na (      | delovno dobo                      | 0,00      |                  |                 |         |          |
| CO40 Specializacij     | a, magisterij, doktorat           | 0,00      |                  |                 |         |          |
| C050 Dvojezičnost      |                                   | 0,00      |                  |                 |         |          |
| C150 Stalnost          |                                   | 0,00      |                  |                 |         |          |
| Skupaj (Z104):         |                                   | 136547,00 |                  |                 |         |          |
| A040 Razlika do p      | lače (49. člen ZSPJS)             | 0,00      |                  |                 |         |          |
| <u>Skupaj (Z120):</u>  |                                   | 0,00      |                  |                 |         |          |
| Skupaj (Z124):         |                                   | 136547,00 |                  |                 |         |          |
|                        |                                   | Vrednost  | Ohvez. Norm.     | Koli Vred.      | Osnova  | Vrednost |

#### **POMEMBNO:**

Pri takšnih obračunih plač preverite tudi vsebine in pravilnost posameznih obrazcev, ki pripadajo obračunom, ter vsebine XML datotek, ki jih boste oddali na portal eDAVKI.

#### OBRAČUN NA PODLAGI POGODBE O POSLOVODENJU

V najnovejših verzijah program Birokrat imate na voljo tudi možnost obračuna plače za zaposlene glede na **pogodbo o poslovodenju**. Za takšno vrsto obračuna, morate najprej izdelati dodatne nastavitve **kadrov** in **prispevkov**.

V lastnostih kadrov – zaposlenih, morate označiti za posameznega zaposlenega, za katerega se obračunava plača po načinu pogodbe o poslovodenju.

|                                    | V lastnostih kadrov določite |
|------------------------------------|------------------------------|
| Zaposlen pri 2. delodajalou        | dodatno nastavitev           |
|                                    | zaposlenega po pogodbi o     |
| Zaposlen po pogodbi o poslovodenju | poslovodenju                 |

V šifrantu davkov in prispevkov določite dodatno predpisano stopnjo ZPIZ za obračun pogodbe o poslovodenju.

| Dohodnina v %                                                                              | 0,0000                            |
|--------------------------------------------------------------------------------------------|-----------------------------------|
| Drugi delodajalec, pogodba o poslovodenju                                                  |                                   |
| Fiksna dohodnina v 🎖 🛛                                                                     | 25,0000                           |
| ZPIZ (pog. o poslovodenju) v % 🛛                                                           | 6,0000                            |
| Vnesti morate predpisano<br>prispevka za ZPIZ v šifrant<br>prispevkov (kartica dohodninska | stopnjo<br>davkov in<br>lestvica) |

Takšni obračuni plač imajo posebnosti tudi pri obračunu posameznih prispevkov, ki se ne obračunavajo oz. se zaračunavajo drugače. Zato morate imeti obvezno pravilno označene posamezne prispevke in pravilne nazive prispevkov.

|       | Doho<br>Davek na                      | odnina 🗖<br>a bruto 🗖                                                                      | Obračun j                                                     | Pokojnins<br>pod minimalno p                                         | ko zava<br>Ilačo po | ureau f | - 1 |
|-------|---------------------------------------|--------------------------------------------------------------------------------------------|---------------------------------------------------------------|----------------------------------------------------------------------|---------------------|---------|-----|
| I     | bruto (<br>»Poko<br>naredit<br>katere | spevkin za zPi<br>8,85 %) označ<br>j <b>ninsko zav</b><br>te tudi samo v<br>ste obračunali | ite, da sta to<br>varovanje«.<br>enem izmed<br>plače (npr.: z | 5,5 %) In ha<br>prispevka za<br>To lahko<br>mesecev za<br>za 1-2009) |                     |         |     |
| Šifra | Pozicija na<br>REK                    | Naziv                                                                                      |                                                               | VBreme                                                               |                     | Procent | 7   |
| 3     | 2                                     | ZPIZ                                                                                       |                                                               | Zaposleneg                                                           | a                   | 15,5    | İ   |
| 4     | 2                                     | ZPIZ                                                                                       |                                                               | Delodajalca                                                          | a                   | 8,85    |     |
|       | 10 P                                  | De XI Ale - Ale - A                                                                        | 242                                                           | Deleterate:                                                          |                     | 0.70    | 1   |

Za obračune plač izdelane na podlagi pogodbe o poslovodenju imate posebej na voljo samostojen obrazec REK. Program izdela tudi samostojno XML datoteko za spletni portal eDAVKI.

| Davek na plačo       | PODATKI O IZPLAČANEM DOH      | IODKU                        |              |
|----------------------|-------------------------------|------------------------------|--------------|
| Obrazec 1A           | 010 Vrsta dohodka:            | 1108 Plače                   | 013 Števik   |
| REK 1 detaširani     | 010a Povprečenje: DA NE       | 011a Zap. št. izpl.:         | 013a Števil  |
| BEK 1 Pog. o posl    | 011 Izplačilo za mesec/leto:  | December 2008                | 014 Števik   |
| Poročilo perezidenti | 012 Datum izplačila:          | 5.12.2008                    | 015 Neto i:  |
| Polocilo nelezident  | la volio ie <b>samostoini</b> | BEK 5.12.2008                |              |
| C                    | brazec in XML datoteka        | za                           |              |
|                      |                               | RACUNAVA. ODTEGNE IN PLAČA I | DAVČNI ODTEG |

Prav tako se ob prikazu obrazcev oblikuje nova datoteka za uvoz podatkov v eDavke, ki se imenuje npr.: REK1\_1\_1\_2009\_PogodbaOPoslovodenju.xml. Ime datoteke se spreminja glede na mesec in leto obračuna. To datoteko uvozimo na spletni portal eDAVKI ločeno od datotek za obračun ostalih vrst izplačil plač.

|                                                         |                                                                                                | Obrazec REK-1                  |
|---------------------------------------------------------|------------------------------------------------------------------------------------------------|--------------------------------|
| Obračun davčnih odtegljajev od do                       | ohodkov iz delovnega razmerja                                                                  |                                |
|                                                         |                                                                                                | šifra uslužbenca               |
| BirokratOD                                              |                                                                                                | × ave                          |
| 001 F<br>Program Birokrat je v mapi D:\Birokra<br>002 r | t\XML_T8 ustvaril datoteko REK_1_1_2009_Pogo                                                   | dbaOPoslovodenju.xml           |
| 003 D<br>004 1                                          | OK                                                                                             |                                |
| DODATKI O DOODI AŠČENCI                                 | Izdela se <b>samostojna XML</b><br>obračuna o poslovodenju, z<br>podatkov na spletni portal eD | datoteka<br>za oddajo<br>DAVKI |

Obračun plače in izpis sta v osnovi enaka kot za običajne obračunane plače zaposlenih po kolektivni (individualni) pogodbi.

| ANDERSEN<br>Ljubljana     | PLAČA                            |                 |           |              |             |                      |                   |                  |  |
|---------------------------|----------------------------------|-----------------|-----------|--------------|-------------|----------------------|-------------------|------------------|--|
| lme in priimek delavca    | Pogodbeni Poslovodja Številka 10 |                 |           |              |             |                      |                   |                  |  |
| Naslov stalnega bivališča | a , Datum 1.1.2008               |                 |           |              |             |                      | :008              |                  |  |
| Davčna številka           | 12345678 Mesec December          |                 |           |              |             |                      |                   |                  |  |
| EMŠO                      |                                  |                 |           |              |             | Leto                 | 2008              |                  |  |
| DELOVNI ČAS               |                                  | Vrednost<br>ure | Št.<br>ur | Koli<br>čnik | Vred.<br>v% | Osnova<br>za izračun | Vrednost<br>bruto | Vrednost<br>neto |  |
| Redno delo                |                                  |                 | 75        | 1            |             |                      | 750,00            | 562,50           |  |
| SKUPAJ BRUTO PLAČA        |                                  |                 | 75        |              |             |                      | 750,00            | 562,50           |  |
|                           | 75 A T1/1                        | VONCUTAD        |           | -            |             |                      |                   | - ·              |  |

#### POMEMBNO:

Pri obračunih plač preverite tudi vsebine in pravilnost posameznih obrazcev, ki pripadajo obračunom, ter vsebine XML datotek, ki jih boste oddali na portal eDAVKI.

#### NASTAVITVE IZ INTERNETA

Zaradi **tehničnih** in **varnostnih** sprememb, morate imeti uporabniki nameščene najnovejše verzije programa Birokrat (verzija 7.4.922 ali več), za možnost prenosa mesečnih nastavitev iz interneta. Zaradi omenjenih sprememb, prenosov nastavitev iz interneta v starejših verzijah programa Birokrat ni več možno izvajati.

| 🔓 Nas      | tavitve z           | a izrač    | un plač       |                      |            |          |           |           |      |           |         |
|------------|---------------------|------------|---------------|----------------------|------------|----------|-----------|-----------|------|-----------|---------|
| +<br>Dodaj | <b>≯</b><br>Popravi | X<br>Briši | 9<br>Internet | 🖨 🔸<br>Tiskaj        | Zapri      |          |           |           |      |           |         |
|            |                     |            |               |                      | h          | /lesec [ | 1         | Leto 🛛    | 2009 |           |         |
|            | Podatki             | za obra    | čun ∖         | $\langle \rangle$    | Ola        | išave    |           |           | Odre | dbe vlade |         |
|            | Možnost             | t pren     | osa akti      | <u>,</u><br>Jalnih m | esečnih    | mes      | ečni delo | ovnik ur  | 17   | 6,00      |         |
|            | nastavit            | ev za (    | obračun       | plač iz in           | terneta    | vredr    | nost delo | vne ure 🗌 |      |           | 4,17    |
|            |                     | p          | nesecna o     | snova za iz          | racun dono | odnine o | od redne  | ga dela 🗌 |      | 1         | .235,07 |
|            |                     |            |               | ¥                    | : ¥        |          |           |           |      | 224       |         |

11

### SKLADIŠČE

#### STANJE ZALOGE

V vseh posameznih skladiščih je v programu dodan meni za hitri pregled zaloge privzetega skladišče oz. dodatnih skladišč, kar je bilo do sedaj na voljo samo v meniju Šifranti - Artikli – Stanje zaloge.

| Prenos med skladišči        | • |
|-----------------------------|---|
| Stanie zalone               |   |
|                             |   |
| Uskladitev stevilcnih stanj |   |

Hkrati je na voljo dodatna možnost urejanja vsebine preglednica po šifrah ali nazivih artiklov, kot je bilo to do sedaj že na voljo v šifrantih artiklov. Za seštevke posameznih stolpcev vsebin preglednice, pa lahko preglednico prenesete v Excel pri dodatku gumba »Tiskaj«.

| 🖁 Stanje zaloge                                                |                                               |                                        |                                        |                              |  |  |  |  |
|----------------------------------------------------------------|-----------------------------------------------|----------------------------------------|----------------------------------------|------------------------------|--|--|--|--|
| Qi Qi Zapri   Prikaži Išči Tiskaj Zapri   Si Izbor Voj artikli | Z klikom v r<br>»Naziv«, la<br>uredite po šif | naslov sto<br>hko celo<br>ri artikla a | olpca »Art<br>otno preç<br>ali nazivih | ikel« ali<br>glednico<br>Vsi |  |  |  |  |
| Artikli s staniem različnim od 0                               | 0                                             |                                        |                                        |                              |  |  |  |  |
| Artikli s pozitivnim stanjem                                   | õ                                             | А                                      | B                                      | Č D                          |  |  |  |  |
| Artikli z negativnim stanjem                                   | Õ                                             |                                        |                                        |                              |  |  |  |  |
| Artikli pod minimalno zalogo                                   | 0                                             | O Artikel                              |                                        |                              |  |  |  |  |
| Artikli, ki se nahajajo v enem<br>skladišču v drugem pa ne     |                                               | . 1                                    | 0001                                   | Artikel 1                    |  |  |  |  |
| Izloči artikle, katerih uporaba                                |                                               | 2                                      | 0002                                   | Artikel 2                    |  |  |  |  |
| ni dovoljena                                                   |                                               | . 3                                    | 0003                                   | Artikel 3                    |  |  |  |  |
|                                                                |                                               |                                        |                                        |                              |  |  |  |  |

#### INTRASTAT XML

Vsebina je namenjena samo za uporabnike, ki imajo programsko licenco programa Birokrat za neposredno oddajo podatkov na spletni portal.

| Intrastat<br>Tarife pri pripravi poročila intrastat jemlji iz šifranta proda<br>Pripravi datoteko s poročilom za uvoz v spletno aplikacijo | Za pravilnost XML datoteke določite ali je podjetje nad pragom |  |
|----------------------------------------------------------------------------------------------------|----------------------------------------------------------------|--|
| Priprava poročila za podjetja nad pragom                                                                                                   |                                                                |  |

Za INTRASTAT poročila pravilno nastavite tudi uporabniško nastavitev, ali ste podjetje nad pragom poročanja posameznih vsebin znotraj zahtev INTRASTAT. To je ključnega pomena za pravilno izdelavo vsebine XML datoteke, ker se podatki po enem ali drugem načinu strukturno razlikujejo.

Več o vsebini najdete na uradni spletni strani STATISTIČNEGA URADA REPUBLIKE SLOVENIJE: http://intrastat-surs.gov.si/

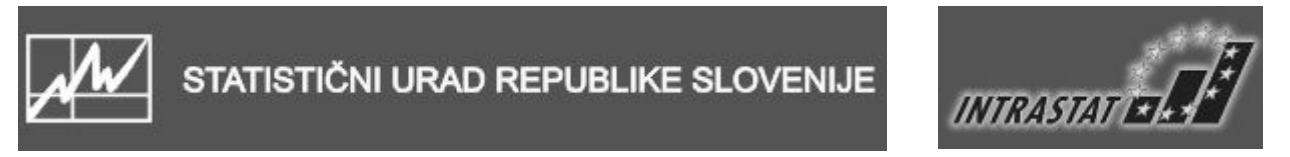

#### **GLAVNA KNJIGA**

#### NOVI KONTNI OKVIR

V Uradnem listu RS 119/2008, so bile objavljene posamezne spremembe in dopolnitve kontnih okvirov za različne vrste pravnih subjektov. Spremembe se nanašajo na spremembe posameznih kontov, ter dopolnitve in spremembe uporabe posameznih kontov.

Pravilnik je predpisan za knjiženja, ki so bila izdelana za poslovno leto 2008 (veljavnost pravilnika za nazaj). To pomeni, da morate računovodje v primeru, da novi pravilnik predpisuje uporabo drugih posameznih kontov, že vknjižene vsebine v glavni knjigi naknadno popraviti, spremeniti oz. ponovno poknjižiti sami. Predhodno pa tudi dopolnite kontni plan glede na morebitne posamezne spremembe.

Na voljo so vam naslednji načini sprememb že izdelanih vknjižb v glavni knjigi, ki jih lahko uporabljate sami:

- ročni popravki izdelanih vsebin vknjižb posameznih kontov, znotraj obstoječih oz. že izdelanih temeljnic
- ročno preknjiževanje celotne vsebine prometa na posameznem kontu v okviru dodatno odprte ročne temeljnice
- sprememba nastavitev avtomatskih knjiženj, z ponovnim prenosom posameznih avtomatskih temeljnic v glavno knjigo

#### POMEMBNO:

Program ne omogoča programskih možnosti za samodejne ukaze zamenjave že izdelanih vknjižb v glavni knjigi, zaradi okvira tehničnih navodil delovanja programa, glede verodostojnosti že izdelanih knjigovodskih oz. računovodskih listin oz. vknjižb!

#### **OPOMBA:**

Nova verzija programa Birokrat, ki bo omogočala elektronski izvoz podatkov vsebin predlogov poslovnih izkazov AJPES za leto 2008, ter nove vsebine davčnih bilanc za pravne osebe in samostojne podjetnike, bo na voljo v začetku meseca marca.

Več informacij o novostih davčnih programov in bilanc AJPES, najdete tudi na spletnih straneh Davčne uprave RS eDAVKI in spletni strani AJPES.

http://edavki.durs.si/OpenPortal/Pages/StartPage/StartPage.aspx

http://www.ajpes.si/Predlozitev\_podatkov/Letna\_porocila/Program\_za\_vnos

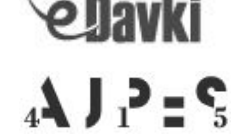

#### VIDEO NAVODILA GLAVNE KNJIGE IN KPO

Na naši spletni strani imate za dodatno pomoč na voljo enostavna video navodila za uporabo posameznih računovodskih vsebin glavne knjige in KPO, ter izdelave predlogov poslovnih izkazov za dvostavno knjigovodstvo. Do navodil dostopite z klikom na povezavo: http://www.andersen.si/default.asp?mID=sl&pID=video

#### Glavna knjiga

| Knjigovodski dnevnik, konto kartica, bruto bilanca | <u>Prenesi</u> ⊮ |
|----------------------------------------------------|------------------|
| Kontni plan                                        | <u>Prenes</u> i⊮ |
| Nastavitve avtomatskega knjiženja                  | <u>Prenesi</u> 🕅 |
| Predlogi poslovnih izkazov-pravne osebe            | <u>Prenesi</u>   |